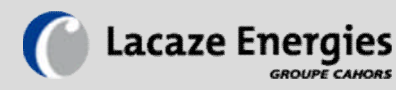

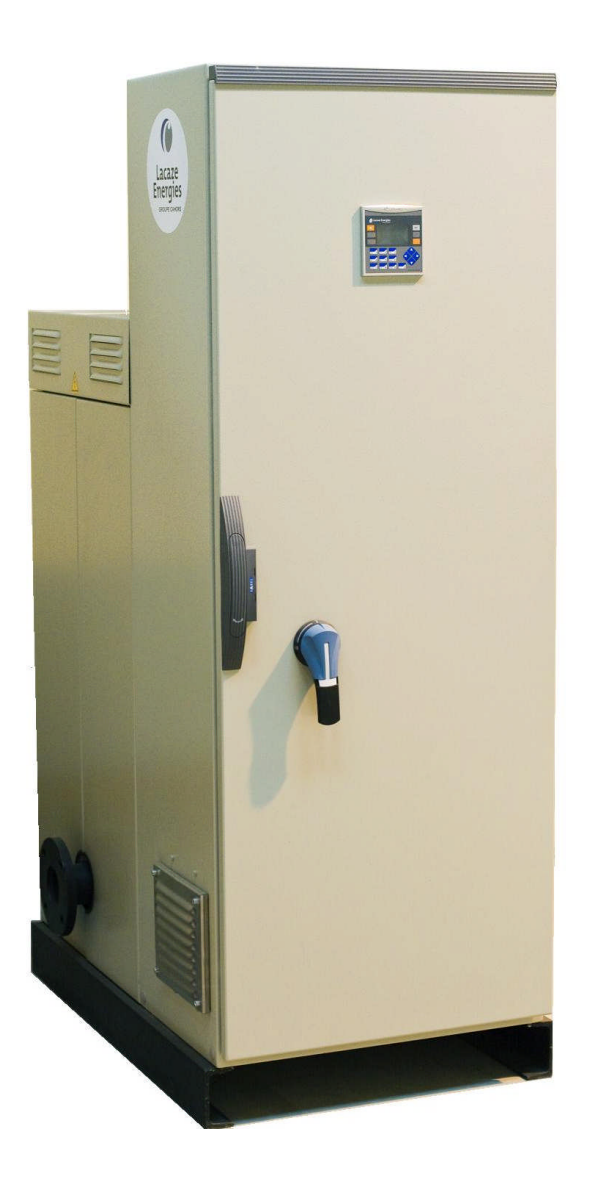

# Installation - Maintenance – Operation (IU-0010-EN-201202)

# ELECTRIC HOT WATER BOILER FOR CENTRAL HEATING

# **ENERGIS**

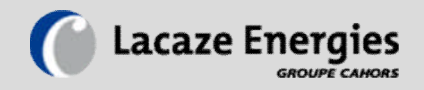

# SUMMARY

| WARNING                          | 3  |
|----------------------------------|----|
| WARRANTY                         | 4  |
| GENERAL INFORMATION              | 5  |
| CHARACTERISTICS                  | 6  |
| INSTALLATION                     | 10 |
| CONTROLLER                       | 13 |
| WEB SERVER                       | 18 |
| USE AND MAINTENANCE ADVICE       | 19 |
| DECLARATION OF CONFORMITY        | 20 |
| CERTIFICATE OF HYDRAULIC TESTING | 21 |

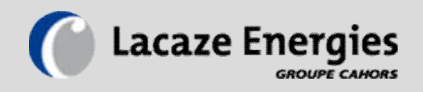

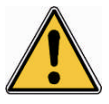

# WARNING!

Note concerning the elaboration and publication of this manual:

This manual was elaborated and published under the direction of LACAZE ENERGIES.

It covers the most recent features and descriptions of the products.

The manual content and the products features may be modified without prior notice.

The company LACAZE ENERGIES reserves the right to modify without prior notice the features and elements contained in the following pages. The company LACAZE ENERGIES will not be responsible for any damage (including consecutive damage) caused by reliance on the presented elements. This includes, but is not limited to, typing mistakes and other errors linked to the publication.

© LACAZE ENERGIES

#### Please read carefully.

- This instruction manual is an integral part of the product and must be given to the final user.
- The appliance was manufactured for the production of hot water, used in closed circuit. Any other use shall be considered as inappropriate and dangerous.
- The appliance must not be installed in humid locations (H.R. ≤ 80%). Protect the appliance from water or other liquid splashes to prevent damage to the components.
- The installation must be carried out in conformity with the rules, regulations and standards currently in force, respecting the instructions of the manufacturer, by a qualified professional.
- In the case of the equipment being sold or transferred to another user, this manual must accompany the equipment, so that the new user can consult it.
- If the equipment is not being used, during a period of below-freezing conditions, it should be entirely drained. The manufacturer will not be responsible for any damage due to frost.
- We recommend that these instructions be read carefully, and advise the exclusive use of spare parts supplied by the manufacturer, in order to get the best service from the product and the acknowledgement of the appliance warranty.

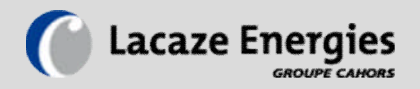

## WARRANTY

LACAZE ENERGIES guarantees that the tank of the boiler will be leak free for **two** (2) years from the date of purchase of the appliance. The warranty is in force for as long as the purchaser is the owner of the appliance. In the case where a leak due to a fault in manufacture or materials occurs during the warranty period, this must be certified by an authorized representative of LACAZE ENERGIES, who will repair or replace the defective unit with the most similar device or appliance available at the time of replacement.

The owner of the appliance is responsible for all costs of collection and reinstallation, transport and handling for return to and from the manufacturer during the warranty period.

Electrical material and accessories are guaranteed for **one (1)** year against manufacture or material defects.

#### **Warranty exclusions**

This warranty is invalid in case of:

• Vice or malfunctioning resulting from installation, repair, maintenance or operation not in conformity with the directives given in the operating manual;

• Vice or malfunctioning resulting from installation, repair, maintenance or operation not in conformity with the regulations in force;

• Vice or malfunctioning resulting from negligent installation, repair, maintenance or operation or as a result of breakage caused by the owner (incorrect maintenance, bad usage, accident or modification);

• Installation without safety valve, or with a defective or under dimensioned valve, or valve not connected directly to the boiler (without accessories between valve and boiler);

• Installation where the liquid in the tank does not circulate in a closed circuit, or circulates in pipes which leak;

- Installation where the water quality does not comply;
- Bad electrical or hydraulic connection of the boiler;
- Installation without air vent, without expansion or compensation system for the expansion of water on heating;

• Installation with a service pressure superior to the maximum service pressure of the boiler (7 bars);

• Operation with an ambient temperature superior to 35°C.

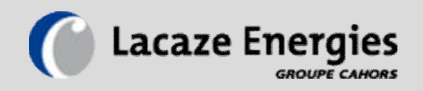

# **General information**

## Data plate

All boilers are identified by a data plate situated on one of the sides of the boiler.

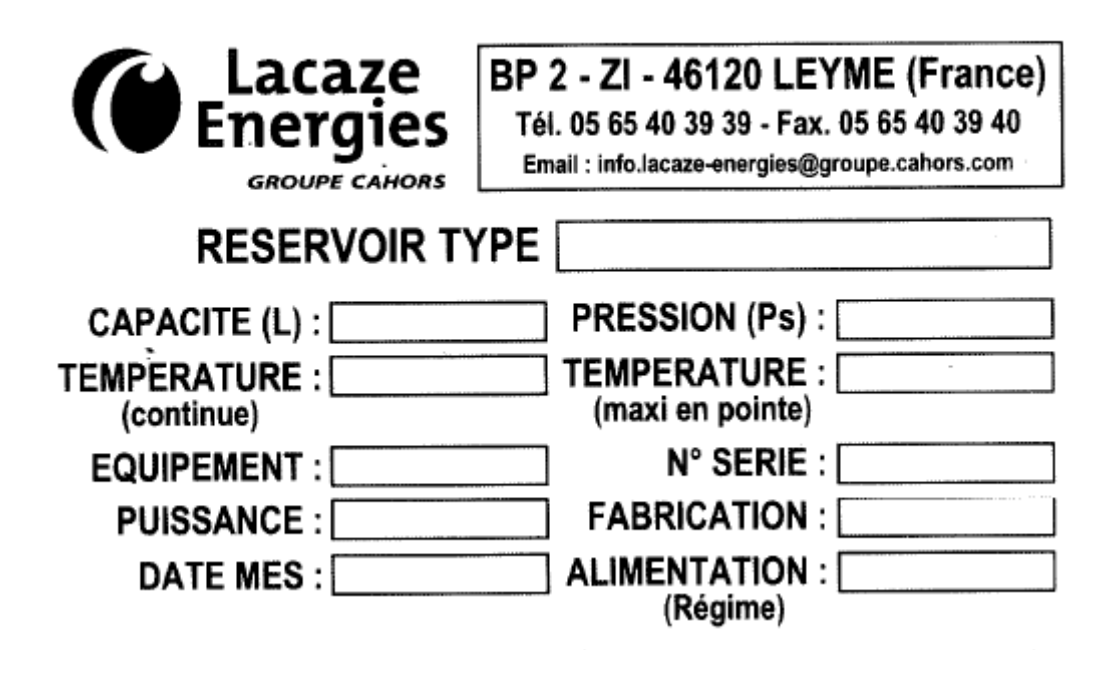

Warning:
 For any request made to our After Sales Service, the above material references
 will be asked for!

# **Transport / Inspection on reception:**

If LACAZE Energies can provide the transportation of the appliance, with its own delivery vehicles, the packaging being assured by us. If delivery is made by a third party, the boiler is fixed onto a wooden pallet.

Inspect the boiler on reception for any damage in transport. The manufacturer's responsibility is limited to the delivery in good condition to the transporter. The receiver must make his claim for damage, non delivery or incomplete delivery to the transporter as soon as possible.

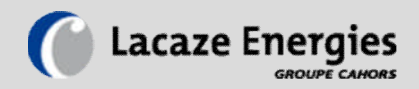

# **CHARACTERISTICS**

#### 1. Body

There are two families of electric hot water boilers:

#### V series - "VERTICAL":

The VERTICAL cylindrical body is made of first quality steel S235JRG2, without inner lining, destined only for the temperature holding of a closed circuit heating loop. The power range is from 36 to 288 kW.

#### H series - "HORIZONTAL"

The HORIZONTAL cylindrical body is made of first quality steel S235JRG2, without inner lining, destined only for the temperature holding of a closed circuit heating loop. The power range is from 315 to 1400 kW.

#### **2. Thermal insulation**

• Rock wool 40 kg/m3, thickness 60 mm, fire rating M0.

• Protective casing in painted steel.

#### **3. Electric heating elements**

The heating elements are armored electric heating elements (INCOLOY pins).

For the vertical boilers, the heating elements have a unitary power of 12 kW, on a threaded plug R1"1/2. The supply voltage is 230/400 V (star coupling).

For the horizontal boilers, the heating elements have a unitary power of 35 kW, on a threaded plug M77. The supply voltage is 400 V (triangular coupling) with the exception of non standard models and/or modified models where the 400V in star or the 700V in triangle is sometimes used.

### 4. Power and control box

This is fixed onto the boiler and is an integral part of the bodywork. It normally comprises:

- A master switch (there will be no section isolator for >1015kW boilers)
- Power contactors.
- Fuse protection for the heating elements or groups of elements.
- An electronic regulation in 3 or 6 stages.
- Forced ventilation.
- Indicator (warning) lights.

The control box is accompanied by a complete electrical diagram with explanatory key.

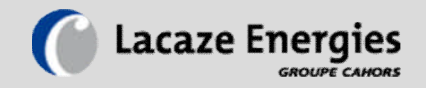

### **5. Appliance dimensions (indicative)**

Vertical boilers (from 36 to 72 kW):

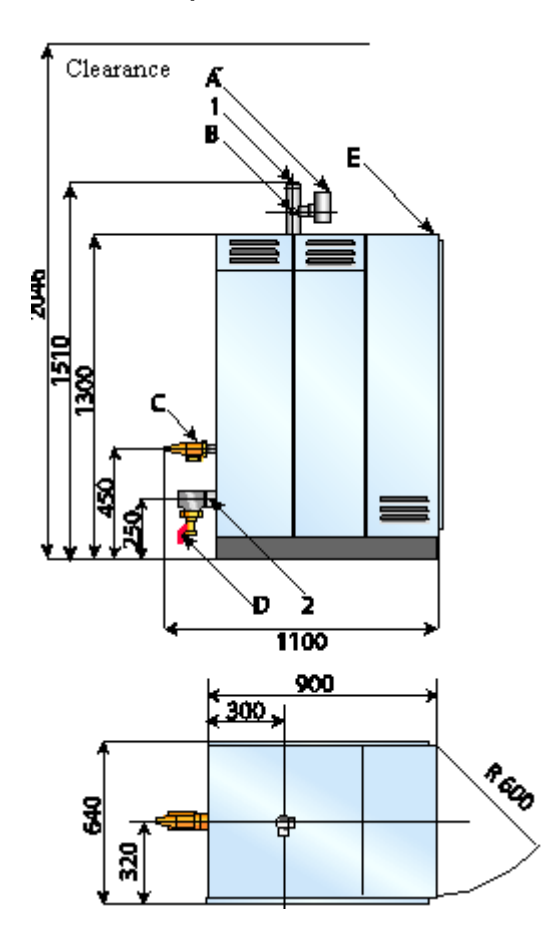

| REFERENCE | DESIGNATION                 | DIMENSION          |
|-----------|-----------------------------|--------------------|
| А         | Flow controller (optional)  | Coupling 1" DN25   |
| В         | Pressure control (optional) | Coupling 1/2" DN15 |
| С         | Safety valve (optional)     | Male union 1" DN25 |
| D         | Drainage valve (optional)   | DN20               |
| 1         | Loop departure              | Male union DN50    |
| 2         | Loop return                 | Male union DN50    |

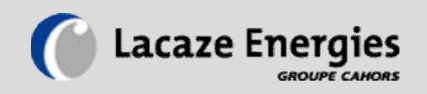

Vertical boilers (from 84 to 288 kW):

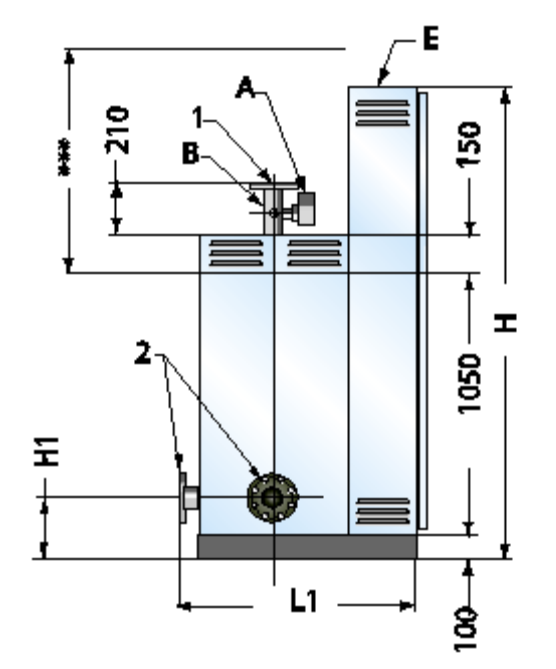

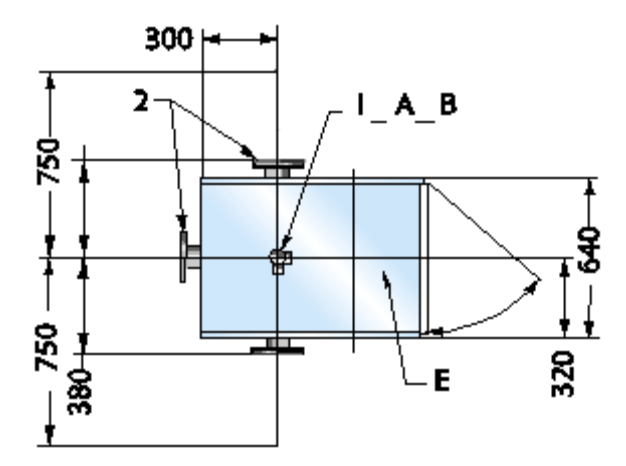

| REFERENCE | DESIGNATION                 | DIMENSION          |
|-----------|-----------------------------|--------------------|
| А         | Flow controller (optional)  | Coupling 1" DN25   |
| В         | Pressure control (optional) | Coupling 1/2" DN15 |
|           | Safety valve (optional)     | Male union 1" DN25 |
|           | Drainage valve (optional)   | DN20               |

| POWER         | Н    | L1   | 1                      | 2                   |
|---------------|------|------|------------------------|---------------------|
| 84 to 144 kW  | 1900 | 1050 | Loop departure<br>DN65 | Loop return<br>DN65 |
| 156 to 288 kW | 1900 | 1050 | Loop departure<br>DN80 | Loop return<br>DN80 |

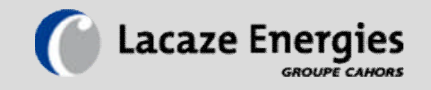

#### Horizontal boilers:

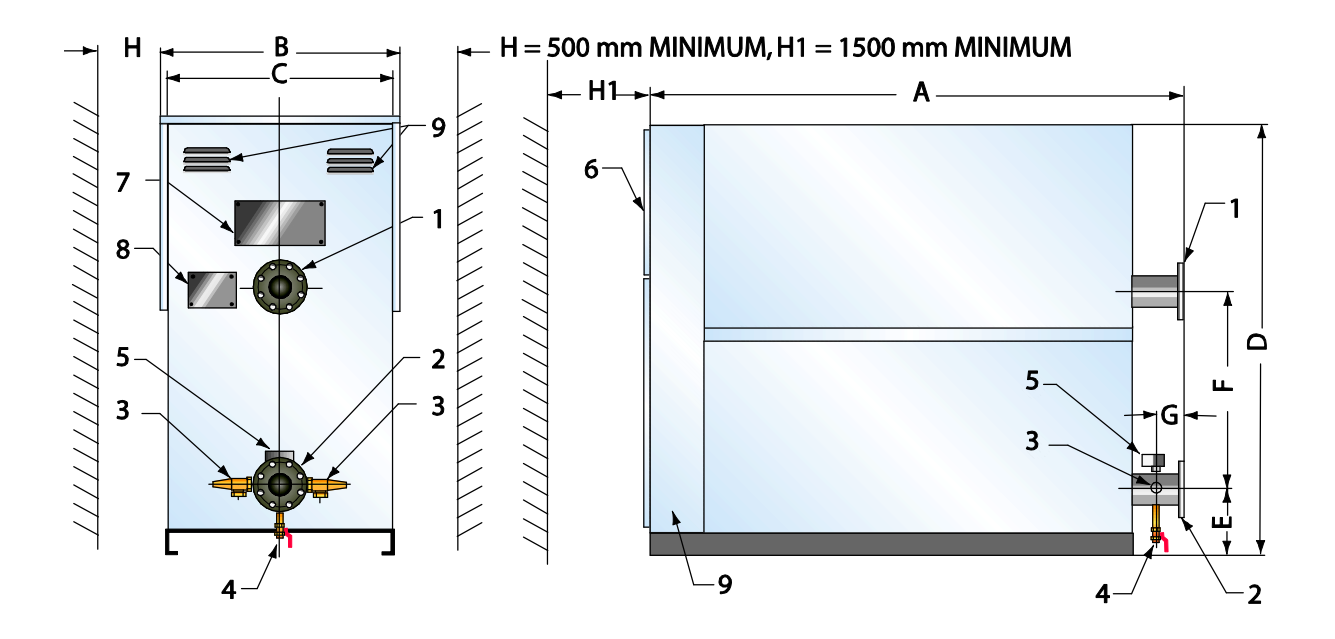

| REFERENCE | DESIGNATION               | DIMENSION          |
|-----------|---------------------------|--------------------|
| 1         | Loop departure            | according to power |
| 2         | Loop return               | according to power |
| 3         | Safety valve (optional)   | DN32               |
| 4         | Drainage valve (optional) | DN20               |
| 5         | Flow control (optional)   |                    |

| POWER          | VOLUME | Α    | В    | С    | D    | Е   | F    | G   | I, II |
|----------------|--------|------|------|------|------|-----|------|-----|-------|
| 315 - 560 kW   | 550    | 2375 | 860  | 800  | 1710 | 300 | 680  | 122 | 100   |
| 595 - 980 kW   | 850    | 2375 | 1060 | 1000 | 1930 | 305 | 870  | 124 | 125   |
| 1015 - 1400 kW | 1300   | 2425 | 1260 | 1200 | 2010 | 270 | 1055 | 124 | 150   |

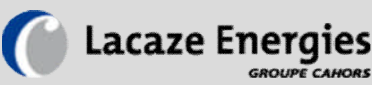

# INSTALLATION

### 1. Hydraulic

The boiler must be installed on a horizontal floor, in a clean, dry location. The boiler and its connection pipes must be protected from frost.

The boiler has two orifices of entry/exit to be connected according to the configuration (respect the sense of circulation of fluid). For reasons of security and of energy conservation, the piping must be thermally insulated.

On the loop departure, allow for an efficient air vent system and a nonreturn valve if the system uses a single pump, in order to minimize the circulation of water by gravity outside heating periods.

Protect the boiler and the system by putting in place safety valves limiting the maximum service pressure of the boiler (7 bars). The power dissipated by the valve must also be equal or superior to the nominal power of the boiler.

An expansion system or a pressure maintaining system must be installed to compensate for the variations in water volume with temperature.

A clearance zone for the electric heating elements must be allowed for. For the horizontal boilers, the heating elements are situated on the front (opposite the entry and exit orifices). The necessary clearance is 1200 mm minimum. In case of a steel-copper connection, use dielectric unions (insulating) to protect the boiler and piping.

The boiler must not be installed where there is a risk that adjacent structures or lower floors may be damaged in case of a water leak (e.g. leaky connection, valve release..). If such a location is unavoidable, install a tray or a non-inflammable retention basin to collect and drain the leaked water.

**Reminder:** the boiler must only operate in a closed circuit for under pressure heating water, without renewal of the water.

If the liquid is not water, it is imperative that we are consulted in order to verify that the liquid doesn't present any risk of degradation to the equipment of the boiler.

#### Water quality:

The refill water for the installation must be controlled and treated, to have the following quality:

- TH  $\leq 1^{\circ}F$
- pH ≥ 9.6
- Chlorines  $\leq$  70mg/L
- Excessive oxygen level reducer.

According to the recommendations of the National Association for the Exploitation of Thermal Equipment and HVAC (SNEC) regarding heating circuits with water temperature below 110°C.

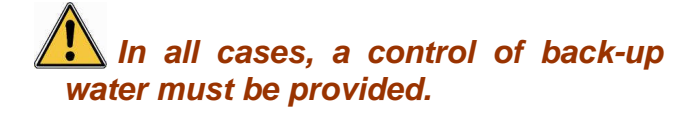

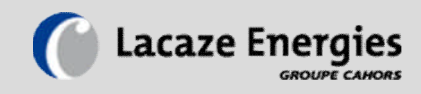

# Installation example

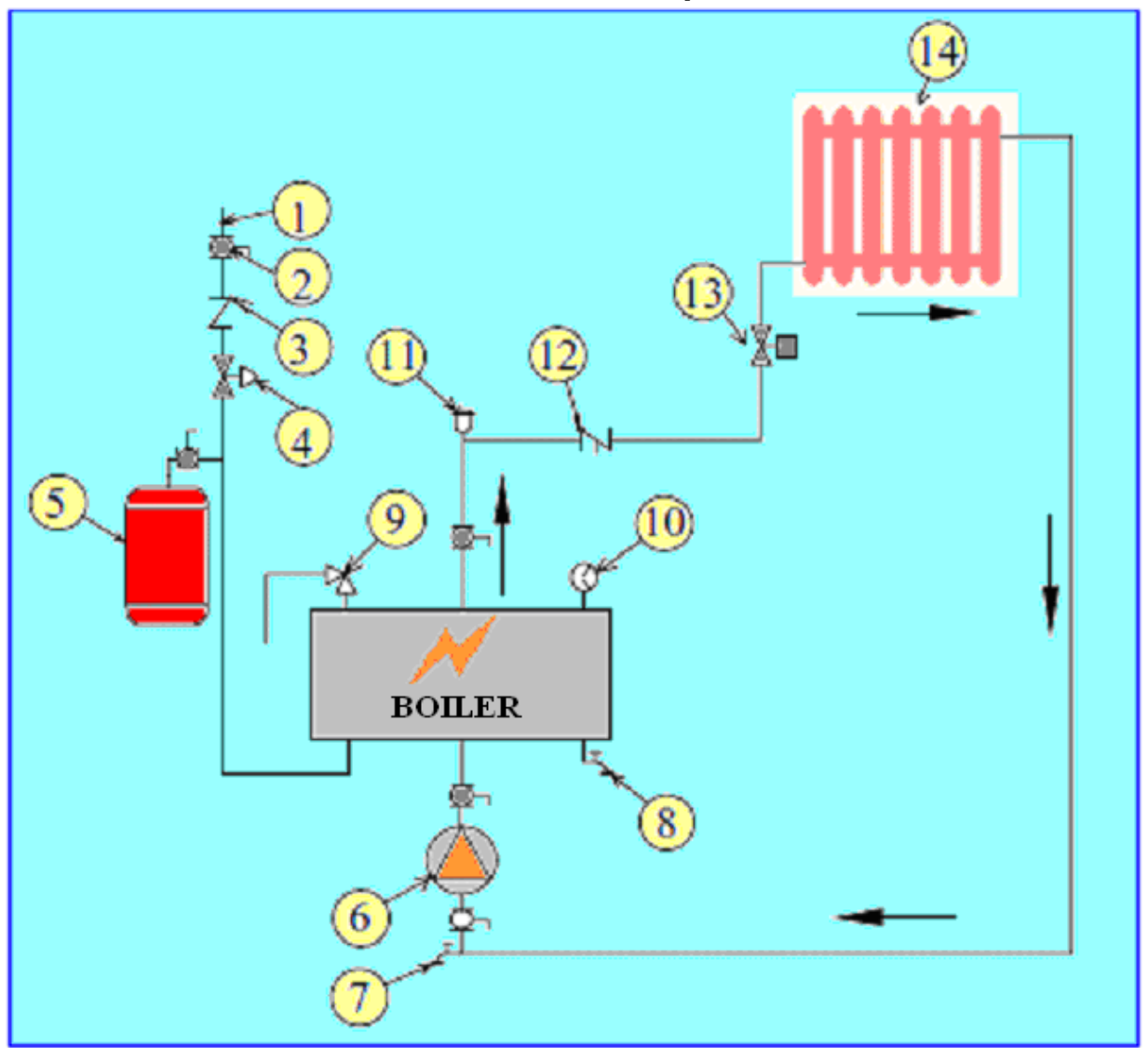

| Reference | Designation              |
|-----------|--------------------------|
| 1         | Cold water supply        |
| 2         | Isolation valve          |
| 3         | Non return valve         |
| 4         | Pressure limiter         |
| 5         | Expansion tank           |
| 6         | Circulation pump         |
| 7         | Air bleed tap            |
| 8         | Drainage                 |
| 9         | Safety valve             |
| 10        | Thermostat / thermometer |
| 11        | Automatic de-gasser      |
| 12        | Non return valve         |
| 13        | Regulation valve         |
| 14        | Heating circuit          |

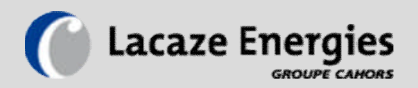

### 2. Electrics

Before any intervention on the boiler, it is imperative to ensure the electricity supply is disconnected.

An electrical connection adapted to the power of the boiler must be provided and equipped with a line protection in conformity with local regulations (*refer to the electrical diagram provided*). In the standard configuration, the boiler does not have a circuit breaker. It is imperative that this is installed on the electrical supply to the boiler.

### 🛝 Warning:

Sometimes certain pieces of equipment in the control panel are alimented from below instead of above as is usually the case.

Sometimes the electric elements are fitted with a fuse protection after the contactors.

### 3. Commissioning

Once all the connections are made, fill the boiler with water. Ensure that the air is evacuated completely. Warning: the heating elements must not operate without water.

Verify the tightening of the electrical connections before switching on the power.

The boiler must not be switched on before it is completely filled with water. Also, the boiler must not be switched on if the water supply tap is closed. Adjust the safety and control devices, particularly the thermostat, and check that it functions correctly. Note that this adjustment is only approximate and that final readjustment might be needed to obtain the desired temperature.

For first commissioning, it is preferable to remove the power fuses in order to control the correct functioning of the remote control and the different safety devices. Set the switches to ARRET (OFF). Connect the electric control panel of the boiler to power, the indicator light SOUS TENSION (POWER ON) comes on. Check the different tensions (400V, 230V, 24V, according to the diagram).

Program the temperature control; adjust the safety thermostats, about 10°C above the set value, without exceeding 105°C. Then check the successive engagement of the power stages.

After checking the control circuit, cut the electrical supply to the boiler. Reset the power fuses then reconnect the power. Position the switches to obtain the starting up of the boiler, and check the intensity absorbed by each heating element.

In all cases, refer to the electrical diagram which comes with the boiler and to the specific document relating to each component.

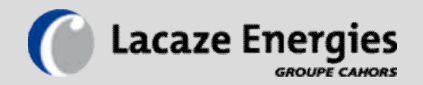

# CONTROLLER

### Command :

#### Front vue

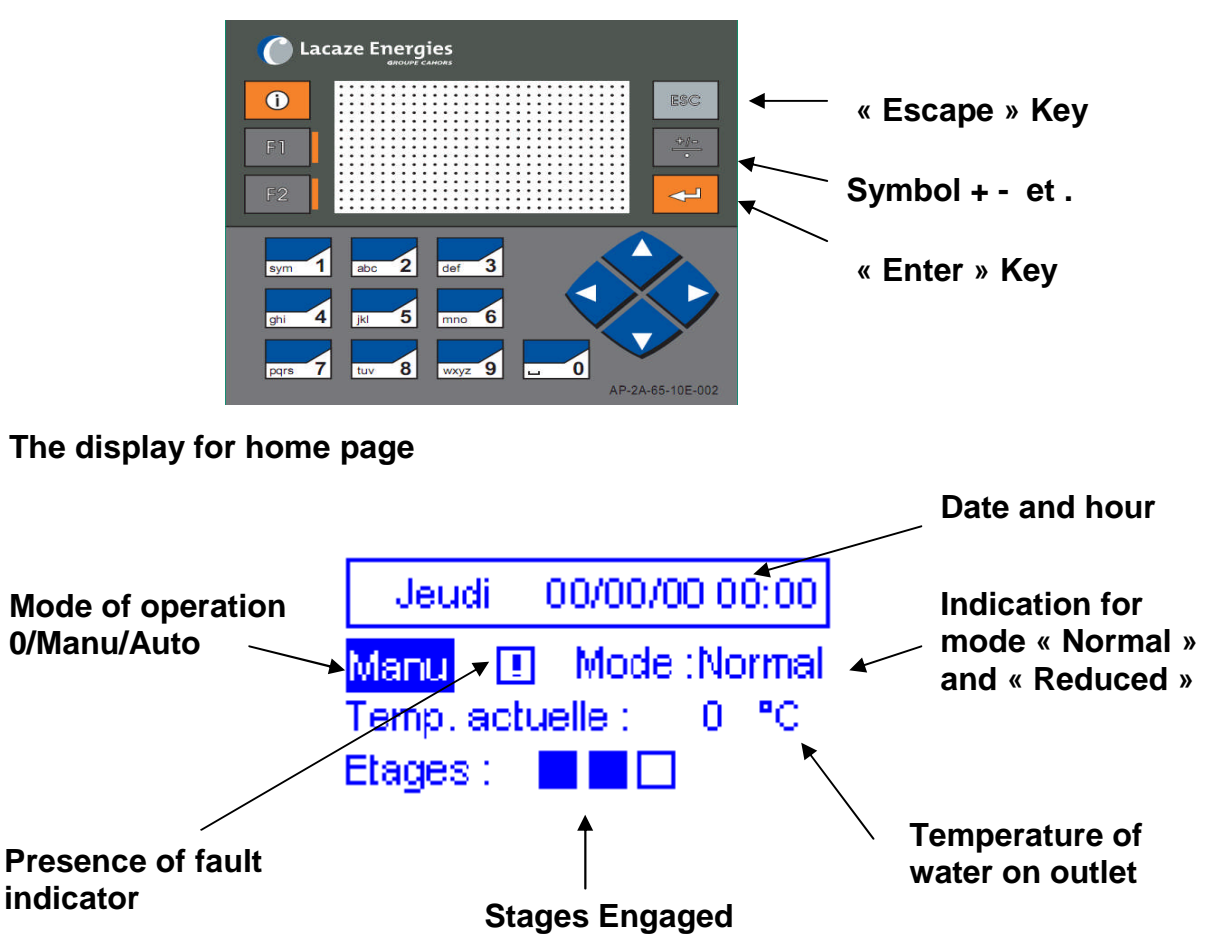

Nota : on display, the white squares represent the stages not working, in blue are stages in service. There are versions of regulation with 3 to 6 stages.

To change between 0/Manu/Auto (heating activated by a remote command on input I3) you must press « Enter » and then the up arrow to scroll through the modes and confirm with "Enter".

Mode 0 : heating stopped Mode Manu : normal heating Mode Auto : a remote command is expected for commencing heating If entry I3 is activated, there is heating.

To access the menu from the homepage, press the down arrow. To return to the home page press ESC To confirm, or enter a submenu, press Enter. To move to a sub menu, use the  $\leftarrow$  and  $\rightarrow$ . To move from one field to another, use the  $\uparrow$  and  $\downarrow$ . For an input value, always press "Enter" to open the writing field, type the value and confirm with "Enter" key. The letters are obtained by repeatedly pressing the corresponding key. Example: for

The letters are obtained by repeatedly pressing the corresponding key. Example: for the letter C you have to press 3 times the button 2/ABC

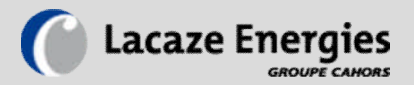

# <u>Menu Tree</u>

| Main Menu     | Secondary Menu              |  |  |  |
|---------------|-----------------------------|--|--|--|
|               |                             |  |  |  |
| Calendar      | Day                         |  |  |  |
| Calondar      | Thresholds                  |  |  |  |
|               |                             |  |  |  |
| Instructions  | Mode Normal/Reduced         |  |  |  |
|               |                             |  |  |  |
|               | New Password                |  |  |  |
|               | P.I.D                       |  |  |  |
|               | Tempo defaults              |  |  |  |
|               | Delta T°C                   |  |  |  |
|               | Pumps                       |  |  |  |
| System        | Outputs                     |  |  |  |
|               | Factory default settings    |  |  |  |
|               | Mail Rondier                |  |  |  |
|               | Email send time             |  |  |  |
|               | Reference curve by exterior |  |  |  |
|               | temperature                 |  |  |  |
|               |                             |  |  |  |
| Manufacturer  |                             |  |  |  |
|               |                             |  |  |  |
| Date and hour |                             |  |  |  |
|               | In Prograss                 |  |  |  |
| Defaults      | III Flogress                |  |  |  |
|               | Historical                  |  |  |  |
| Languages     | French or English           |  |  |  |
|               |                             |  |  |  |
|               | IP Addresses                |  |  |  |
|               | Mail Server                 |  |  |  |
| Ethernet      | Login                       |  |  |  |
|               | Sender email address        |  |  |  |

**Receiver email address** 

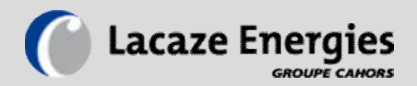

## Menu Structure :

# Date and hour

To enter the date and time, select the field to edit with  $\uparrow$  or  $\downarrow$ . Open field by pressing "Enter". Enter the value and confirm by pressing "Enter".

# **Defaults**

First page: Scrolling active faults. Press  $\rightarrow$ . Visualization of the last 8 faults in pressing  $\downarrow$ 

Faults are also saved to a file. Csv file that is recoverable (depending on model) via web browser or on the SD card.

Note that if defects are activated without the presence of the SD card they will automatically be copied to it at its next reintroduction.

# Languages

To change the display language, press Enter and the arrow  $\downarrow$  to scroll through the languages and then press enter to validate.

# **Calender**

Allows you to create time slots instructions in normal mode and reduced during each day. It is possible to program two time slots for reduced thresholds.

The first page lets you choose the day. Press the right arrow to access the second page to set the time and mode (Normal, Reduced)

Confirm settings by pressing the "ENTER".

Note: instead of disabling the thresholds of each day it is best to set the mode instruction reduced to the same value as the normal mode.

# **Instructions**

Select the arrows to change the set point, confirm the choice with the Enter key, enter the value and confirm with Enter.

The reduced temperature must be inferior or at least equal to normal temperature.

The value "TA" is a locker an automatic instruction at the time of instruction adjustment according to the outside temperature (depending on model).

### **Manufacturer**

Reserved for the manufacturer and requires the manufacturer password.

# <u>System</u>

To enter the password, press the **Enter** key, enter the code then validate. (Default 0)

#### Structure of Menu System :

PID Parameters Change the User Password Time Delay Value of the delta high and low alarm Mode cut the outputs Return to factory defaults Text of email rondier Time of sending of default emails Reference curve by exterior temperature (2 pages)

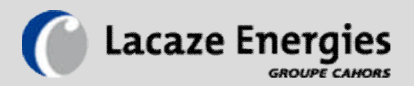

#### **PID Parameters**

# Possible modification of the controller parameters:

Press the  $\uparrow$  and  $\downarrow$  to move on the page. Press "Enter" to open the field. Type the value and confirm with "Enter". Change values to adjust the speed of increase in temperature and control accuracy.

Go to the next page by pressing  $\rightarrow$  or ESC to exit.

# To change the user password (Menu System and Ethernet)

Validate to open the writing field, enter the new 4-digit code and validate.

Go to the next page by pressing  $\rightarrow$  or ESC to exit

#### Time delay

Wait time before the onset of the alarm. This avoids the repeated display of the same alarm.

Go to the next page by pressing  $\rightarrow$  or ESC to exit

# Value of the delta high and low alarm

Sets the high and low threshold for the alarm on the water by defining the deviation from the setpoint. To set the low threshold, the value is subtracted from the threshold value. For the upper threshold, the value is added.

Go to the next page by pressing  $\rightarrow$  or ESC to exit

#### Mode cut the outputs

Allows cutting the outputs of the controller during maintenance.

#### Return to factory defaults

Allows to find the initial values of the configuration preset at the factory.

#### Text of the warning email

Allows you to customize the automatically generated message by pressing F1 then F2 after 1 second.

To enter the text, press "Enter", type the text and confirm with "Enter".

This email is called "mail rondier" and allows to check if the mail function is correctly configured and report the presence of an operator on site.

#### Time of sending of default emails

To set the sending time of the daily summary of non-critical defects. (see fault management in the chapter web page)

#### Reference curve by exterior temperature (2 pages) Depending on model or option.

To define a curve for setting automatically the set boiler according to the outdoor temperature.

To enter values, use the  $\uparrow$  and  $\downarrow$  to move the fields. Press "Enter" to enable the field to edit and enter the value and confirm with "Enter"

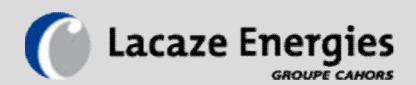

# Ethernet (depending on model and option)

To enter the password, press the Enter key, enter the code (0 default) and confirm.

#### **Structure Ethernet Menu:**

IP Addresses Mail Server Identifying Sender email address Receiver email address Name of the controller

#### **IP Addresses**

To enter the IP address of the controller press "Enter", then type the address and confirm with "Enter".

Do the same for the address of the subnet mask and gateway.

Go to the next page by pressing  $\rightarrow$  or ESC to exit

#### **Mail Server**

To enter the server IP address, port socket, press "Enter", then type the address and confirm with "Enter".

#### Login

To enter the user name and password for the account, press "Enter", then type the address and confirm with "Enter".

#### Sender email address.

To enter the email address, press "Enter", then type the address and confirm with "Enter".

The email address is divided into two parts, the top field is the part before @. The bottom field must begin with @.

Example: On the top field: info. Lacaze On the bottom field: @ group-cahors.com

Note: the. and - are obtained by pressing the key below the ESC key. The other symbols are obtained by pressing the 1 key.

#### **Receiver email address**

Do the same as in the previous paragraph.

#### Name of the controller

To enter the name of the controller, press "Enter", then type the address and confirm with "Enter".

The entered text will appear in emails sent by the controller (PLC).

Management for sending emails is via the web browser by entering the IP address of the PLC. (See chapter web page / defects)

#### SD CARD (as option)

You must use a specially formatted SDCard for that use. It is advisable to make a copy of files so you can put them back on the SDCard when problems arise.

File size is limited to 5 M0 and the recording is every 20 minutes.

# Note: Please download the data regularly and delete the file after its recovery.

Thus the controller will create a new file.

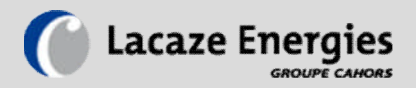

# Web server (depending on model /option)

The controller has an integrated web server which allows the reading of operating parameters in real time, changing of instructions and visualization of defects. Access to the content is protected by a username and password (default name: "admin" Password: "admin")

#### 4 pages are accessible with 2 levels of security :

Level 1 : read only ; level 2 : supervisor (1111 by default)

#### State of variables

Summary of inputs and outputs of the Controller and their status.

Download of the file recording the operating parameters.

Resetting to 0 of the file for recording the temperature (protected by password supervisor)

Changing of the set value (protected by password)

#### Faults

List of active faults. Fault history. Download the fault history. Management of the rules for sending email alerts. (Protected by supervisor password))

#### System

Changing of the passwords

#### Help

Service contacts Literature (Table ModBus) Version of the program

Nota : 2 types of emails can be set :

*Critical*: one email / day at the moment when the fault occurs. If the fault reappears on the same day there will be no new mail that day unless you simultaneously press the F1 and F2 of the PLC to clear the fault.

**Non-critical**: one email / day at a time specified by the user summarizing all non-critical defects of the day.

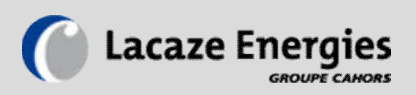

| Home Page of the Web server                                                  |                                                                                     |
|------------------------------------------------------------------------------|-------------------------------------------------------------------------------------|
| Lacaze Energies<br>CEEC ENERGIS                                              | Name of application<br>Choice of language                                           |
| Choix de la langue:<br>Français 💟 Validation                                 | Secure access with login and<br>password (default name: admin /<br>password: admin) |
| Tapez votre nom d'utilisateur et votre mot de passe                          |                                                                                     |
| Cliquez sur Connexion pour confirmer                                         | Link to the company website                                                         |
| Nom d'utilisateur:<br>Mot de passe:                                          |                                                                                     |
| Connexion                                                                    |                                                                                     |
| Lacaze Energies                                                              |                                                                                     |
| Menu                                                                         |                                                                                     |
| Lacaze<br>Energies<br>ARDUF CAMER                                            |                                                                                     |
| CEEC ENERGIS                                                                 |                                                                                     |
| <u>Etats des variables</u> <u>Historique des défauts</u> Système <u>Aide</u> |                                                                                     |
| Retour vers Mot de passe et Langues                                          |                                                                                     |
| Lacaze Energies                                                              |                                                                                     |

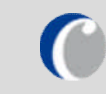

| Page Etat des v   | ariables / Pag           | ge state of variables:                       |                                                         |
|-------------------|--------------------------|----------------------------------------------|---------------------------------------------------------|
| En                | trées de l'a             | automate :                                   |                                                         |
| IO= Th            | nermostat de             |                                              |                                                         |
| I1=               | Contrôleur c             |                                              |                                                         |
|                   | I2= Pressos              | tat: OFF                                     |                                                         |
| 13= C             | ommande à                | distance: OFF                                |                                                         |
|                   | utico do llo             | utomoto .                                    | Show the status of inputs / outputs<br>and temperatures |
| <u>50</u>         | rues de ra               | <u>utomate :</u>                             | Link to download the .csv file for                      |
|                   | 00 = Etage               | 1: OFF                                       | and energy meters and the value of                      |
|                   | 01 = Etage 2             | 2: OFF                                       | sunlight.                                               |
|                   | O2 = Etage               | 3: OFF                                       | Link to the edit page for instructions (default 0000)   |
| 03 =              | = Etage 4: [(            | DB3,OFF,ON]                                  |                                                         |
|                   | 04 – Etaga               | 5. OFF                                       |                                                         |
|                   | 04 – Llaye               | 5. OFF                                       |                                                         |
|                   | 05 = Etage               |                                              |                                                         |
| (                 | 032 = Pomp               | e 1: OFF                                     |                                                         |
| 03                | 33 = Pompe               | 1 bis: OFF                                   |                                                         |
| 034 =             | Sortie défau             | ut général: OFF                              |                                                         |
|                   |                          |                                              |                                                         |
| age Historiqu     | e des défauts            |                                              |                                                         |
|                   | Historique d             | es défauts                                   |                                                         |
| Date              | Heure                    | Type du défaut                               | List of the last 8 faults                               |
| 03/02/11          | 09:46:26                 | Pas de sonde                                 |                                                         |
| 26/01/11          | 12:03:40                 | Th sécurité                                  |                                                         |
| 07/01/11          | 17:40:21                 | Alarme °C basse                              | Link to download the fault history                      |
| 06/12/10          | 12:04:10                 | Alarme °C basse                              | in esv.iormat.                                          |
| [ST1012,PPPPPPPP] | 19:13:50                 | Pas de sonde                                 |                                                         |
| 02/11/10          | 12:46:48                 | Th sécurité                                  | Link for fault management by                            |
| 02/11/10          | 12:46:18                 | Alarme °C basse                              | maii.                                                   |
| 29/10/10          | 08:12:24                 | Pas de sonde                                 |                                                         |
| Tél               | écharger le fichier d'an | <u>chive des défauts (.csv)</u><br>e défaute |                                                         |
|                   | <u>destion de</u>        | <u>aciadia</u>                               |                                                         |

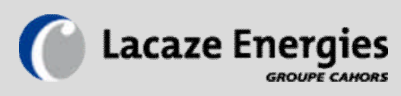

| Numéro                                                                                                    |          |                                                                                                    |                                                                                                    |                       |                  |                                               |                                                                                                    |  |
|----------------------------------------------------------------------------------------------------|----------|----------------------------------------------------------------------------------------------------|----------------------------------------------------------------------------------------------------|-----------------------|------------------|-----------------------------------------------|----------------------------------------------------------------------------------------------------|--|
| 1                                                                                                    | Variable | Désignation                                                                                                    | Condition de défaut                                                                                                    | Envoi email           | Critique         | Notes complémentaires                         |                                                                                                    |  |
| 2                                                                                                    | 10       | Th de sécurité                                                                                                    | I0=1                                                                                                    | Non                   | Non              |                                               |                                                                                                    |  |
| ≤                                                                                                    | I1       | Contrôleur de débit                                                                                               | I1=1                                                                                                    | Non                   | Non              |                                               |                                                                                                    |  |
| 3                                                                                                    | I2       | Pressostat                                                                                                    | I2=1                                                                                                    | Non                   | Non              |                                               | List of 20 defects that can generate mails with a priority (critical or not)                                                                                                    |  |
| 4                                                                                                    | I4       | Défaut pompe 1                                                                                                    | I4=1                                                                                                    | Non                   | Non              |                                               |                                                                                                    |  |
| 5                                                                                                    | 15       | Défaut pompe 2                                                                                                    | I5=1                                                                                                    | Non                   | Non              |                                               |                                                                                                    |  |
| <u>6</u>                                                                                                    | 16       | Défaut complémentaire 6                                                                                           | I6=1                                                                                                    | Non                   | Non              |                                               |                                                                                                    |  |
| Z                                                                                                    | 17       | Défaut complémentaire 7                                                                                           | I7=1                                                                                                    | Non                   | Non              |                                               | and personalized with a text of 10                                                                                                    |  |
| 8                                                                                                    | 18       | Défaut complémentaire 8                                                                                           | I8=1                                                                                                    | Non                   | Non              |                                               | characters.                                                                                                    |  |
| 9                                                                                                    | 19       | Défaut complémentaire 9                                                                                           | 19=1                                                                                                    | Non                   | Non              |                                               |                                                                                                    |  |
| 10                                                                                                    | MI1020   | Défaut sonde départ                                                                                               | MI1020<10                                                                                                    | Non                   | Non              |                                               | To anable a default alight on the                                                                                                    |  |
| 11                                                                                                    | MI1022   | Défaut sonde extérieure                                                                                           | MI1022<10                                                                                                    | Non                   | Non              |                                               |                                                                                                    |  |
| 12                                                                                                    | MB177    | Alarme haute                                                                                                    | MB177=1                                                                                                    | Non                   | Non              |                                               | corresponding number (left of                                                                                                    |  |
| 13                                                                                                    | MB178    | Alarme basse                                                                                                    | MB178=1                                                                                                    | Non                   | Non              |                                               | picture)                                                                                                    |  |
| 14                                                                                                    | MB179    | Défaut régulation                                                                                                 | MB179=1                                                                                                    | Non                   | Non              |                                               |                                                                                                    |  |
| <u>15</u>                                                                                                    | SB217    | Carte SD absente                                                                                                  | SB217=0                                                                                                    | Non                   | Non              |                                               |                                                                                                    |  |
| 16                                                                                                    | MB3846   | Fichier ARCHIVE saturé                                                                                            | MB3846=1                                                                                                    | Non                   | Non              | [ST1115,PPPPPPPPP]                            |                                                                                                    |  |
| 17                                                                                                    | MBXX     | Défaut réservé constructeur 1                                                                                     | MBXX                                                                                                    | Non                   | Non              | [ST1116,PPPPPPPPP]                            |                                                                                                    |  |
| 18                                                                                                    | MBXX     | Défaut réservé constructeur 2                                                                                     | MBXX                                                                                                    | Non                   | Non              | [ST1117,PPPPPPPPP]                            |                                                                                                    |  |
| 19                                                                                                    | MBXX     | Défaut réservé constructeur 3                                                                                     | MBXX                                                                                                    | Non                   | Non              |                                               |                                                                                                    |  |
| 20                                                                                                    | MBXX     | Défaut réservé constructeur 4                                                                                     | MBXX                                                                                                    | Non                   | Non              |                                               |                                                                                                    |  |
| ensor failure: indicates a defective PT100 sensor<br>D card not present: no card in the Controller (no records)<br>Faturated file: .Csv backup file too large, save it on your computer and then delete it. |          |                                                                                                    |                                                                                                    |                       |                  |                                               |                                                                                                    |  |
| Satura                                                                                                    | ted file | : .Csv backup file                                                                                                | the Controlle                                                                                                    | er (no re<br>ve it on | cords)<br>your c | )<br>computer and the                         | n delete it.                                                                                                    |  |
| Satura<br>Régla                                                                                                    | age d'   | : .Csv backup file<br><b>un défaut</b>                                                                            | the Controll                                                                                                    | er (no re<br>ve it on | cords)<br>your c | )<br>computer and the                         | n delete it.                                                                                                    |  |
| Satura<br>Régla                                                                                                    | age d'   | : .Csv backup file<br>un défaut                                                                                   | the Controll<br>too large, sa<br>CEEC                                                                                                    | er (no re             | your c           | )<br>computer and the                         | n delete it.<br>Enable or not the sending of email                                                                                                    |  |
| Satura<br>Régla                                                                                                    | age d'   | : .Csv backup file<br>un défaut                                                                                   | the Controll<br>too large, sa<br>CEEC                                                                                                    | er (no re             | your c           | )<br>computer and the                         | n delete it.<br>Enable or not the sending of email<br>Criticality of the fault:                                                                                                    |  |
| Satura<br>Régla                                                                                                    | age d'   | : .Csv backup file<br><u>un défaut</u>                                                                            | the Controll<br>too large, sa<br>CEEC                                                                                                    | er (no re<br>ve it on | your c           | )<br>computer and the                         | n delete it.<br>Enable or not the sending of email<br>Criticality of the fault:<br>Critical one email / day at the time                                                                                                    |  |
| Satura<br>Régla                                                                                                    | age d'   | : .Csv backup file un défaut                                                                                      | the Controll<br>too large, sa<br>CEEC                                                                                                    | mail Critique         | your c           | )<br>computer and the                         | n delete it.<br>Enable or not the sending of email<br>Criticality of the fault:<br>Critical one email / day at the time<br>of onset. Correcting the error by                                                                                                    |  |
| Satura<br>Régla                                                                                                    | age d'   | : .Csv backup file<br>un défaut<br>Le Désignation Conditi<br>Th de sécurité                                       | CEEC                                                                                                    | mail Critique         | your c           | )<br>computer and the                         | n delete it.<br>Enable or not the sending of email<br>Criticality of the fault:<br>Critical one email / day at the time<br>of onset. Correcting the error by<br>pressing F1 + F2. If the fault                                                                                                    |  |
| Satura<br>Régla                                                                                                    | age d'   | : .Csv backup file<br><u>un défaut</u><br>te <u>Désignation</u> Conditi<br>Th de sécurité                         | the Controll<br>too large, sa<br>CEEC                                                                                                    | mail Critique         | your c           | )<br>computer and the                         | n delete it.<br>Enable or not the sending of email<br>Criticality of the fault:<br>Critical one email / day at the time<br>of onset. Correcting the error by<br>pressing F1 + F2. If the fault                                                                                                    |  |
| Satura<br>Régla                                                                                                    | age d'   | : .Csv backup file<br>un défaut<br>te Désignation Conditi<br>Th de sécurité                                       | the Controll<br>too large, sa<br>CEEC                                                                                                    | mail Critique         | your c           | )<br>computer and the                         | n delete it.<br>Enable or not the sending of email<br>Criticality of the fault:<br>Critical one email / day at the time<br>of onset. Correcting the error by<br>pressing F1 + F2. If the fault<br>reappears another mail is sent.                                                                                                    |  |
| Satura<br>Régla                                                                                                    | age d'   | : .Csv backup file<br>un défaut<br>te Désignation Conditi<br>Th de sécurité<br>Retou                              | the Controll<br>too large, sa<br>CEEC                                                                                                    | mail Critique         | vour c           | )<br>computer and the                         | n delete it.<br>Enable or not the sending of email<br>Criticality of the fault:<br>Critical one email / day at the time<br>of onset. Correcting the error by<br>pressing F1 + F2. If the fault<br>reappears another mail is sent.                                                                                                    |  |
| Satura<br>Régla                                                                                                    | age d'   | : .Csv backup file<br>un défaut<br><u>e Désignation Conditi</u><br>Th de sécurité<br><u>Retou</u><br><u>Retou</u> | the Controll<br>too large, sa<br>CEEC<br>on de défaut Ervoi e<br>I0=1 Non<br>Validation<br>r vers Tableau des défa<br>tour vers Menu Principa<br>Lacaze Energies | mail Critique         | × Notes          | )<br>computer and the<br>(10 caractères max.) | n delete it.<br>Enable or not the sending of email<br>Criticality of the fault:<br>Critical one email / day at the time<br>of onset. Correcting the error by<br>pressing F1 + F2. If the fault<br>reappears another mail is sent.<br>Non-critical: if the fault is active,<br>one mail per day is activated, at a<br>time adjustable in the controller. |  |
| Satura<br>Régla                                                                                                    | age d'   | : .Csv backup file<br>un défaut<br><u>e Désignation Conditi</u><br>Th de sécurité<br>Betor                        | the Controll<br>too large, sa<br>CEEC<br>on de défaut Envoi e<br>I0=1 Envoi e<br>Validation                                                                      | mail Critique         | your c           | )<br>computer and the                         | n delete it.<br>Enable or not the sending of e<br>Criticality of the fault:<br>Critical one email / day at the<br>of onset. Correcting the error<br>pressing F1 + F2. If the fault<br>reappears another mail is sent                                                                                                    |  |

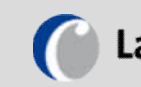

# Lacaze Energies

| Page : Système                                                                                            |                                           |
|----------------------------------------------------------------------------------------------------|-------------------------------------------|
| CEEC ENERGIS                                                                                              |                                           |
| Modification du compte Utilisateur + mot de passe:<br>Utilisateur Mot de passe<br>admin admin             |                                           |
| Validation                                                                                                | Changeme user name and the 2 passwords.   |
| Mot de passe Superviseur (4 chiffres):                                                                    |                                           |
| 1111                                                                                                    |                                           |
| Validation                                                                                                |                                           |
| <u>Retour vers Menu Principal</u>                                                                         |                                           |
| Lacaze Energies                                                                                           |                                           |
| Page : Aide                                                                                               |                                           |
| Lacaze<br>Energies<br>BROUME CAMOR                                                                        |                                           |
| CEEC                                                                                                    | Version of web serveur and programme      |
| Version du Web Serveur: 3<br>Version du programme automate: 6<br>Envover un mail au S A V                 | Service Mail Adresse<br>Company's address |
|                                                                                                    | Modbus table file                         |
| S A S LACAZE ENERGIES                                                                                     |                                           |
| Zone industrielle – BP 2<br>46120 LEYME (FR)<br>Tel. : +33.(0)5.65.40.39.39<br>Fax : +33.(0)5.65.40.39.40 |                                           |
| Télécharger le fichier de documentation (.pdf)                                                            |                                           |

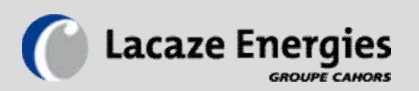

# Tableau récapitulatif des paramètres usine

| Paramètres                                    | Réglages d'usine                                                                                                    | Réglages utilisateur |
|-----------------------------------------------|----------------------------------------------------------------------------------------------------|----------------------|
| Threshold Normal/Reduced                      | 6h00 Normal<br>22h00 Reduced<br>00h00 Normal<br>00h00 Reduced                                                                                                    |                      |
| Access Code<br>Ethernet System                | 0000<br>0000                                                                                                    |                      |
| Regulation                                    | Proportional Band<br>(in % :25)<br>Integral Time<br>(in sec. :2)<br>Deriveative Time<br>(in sec. :1)                                                             |                      |
| Fault Alarm                                   | 45 sec                                                                                                    |                      |
| Delta Alarm<br>High<br>Low                    | 10°C<br>10°C                                                                                                    |                      |
| Primary Pump<br>Secondary Pump<br>Switch Time | 0<br>0<br>00h00                                                                                                    |                      |
| Compensation by the outside temperature       | T°         T° Set           Outside         Value           -6°C         90°C           0°C         70°C           10°C         50°C           20°C         10°C |                      |

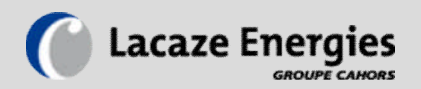

# **USE AND MAINTENANCE ADVICE**

Regular maintenance of the boiler will assure its good and trouble-free functioning for years. It is recommended that a maintenance program is established and followed. Each component can be eventually subject to breakage. Use of incorrect spare parts can reduce the level of security of the boiler and diminish its life expectancy.

- Periodically check the tightening of the electrical connections.
- Check the hydraulic parts and the closed heating circuit for leaks.
- De-sludge the boiler in case of frequent top-ups of water, and in all case during the month following commissioning.
- Check the correct functioning of the safety devices (valves, thermostats, etc.).
- Check the voltage absorbed by each of the electric elements.
- The ambient temperature must not exceed 35°C.

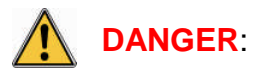

Before manually activating the safety valve, ensure that nobody is exposed to splashing of hot water from the valve. The escaping water must be directed to a floor siphon to prevent injury and damage.

# A Limit the addition of water to the circuit

In adding water to the boiler, there is a risk of introducing calcium and aggressive oxygen. These elements contribute to the deterioration by corrosion of the whole installation: degradation of the pipe work, the taps, the heating body, the boilers; production of sludge and blockage of the valves; blockage of the exchangers, boilers, etc. This deterioration can occur rapidly.

In addition, the scaling of the boilers constitutes an insulation which hinders the transmission of heat. It results in an excessive heating up of the materials and an over consumption which can be considerable, according to the thickness of the coat of scale.

It is therefore important to find the cause of the lack of water and to rectify it as quickly as possible.

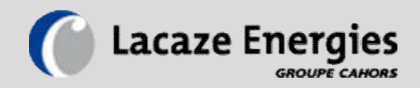

# **EC** DECLARATION OF CONFORMITY

The company LACAZE Energies hereby attests that the electric hot water boilers, vertical or horizontal (CEEV / CEEH range):

of power comprising between 36 and 288 kW (vertical boilers) of power comprising between 315 and 1400 kW (horizontal boilers)

of capacity comprising between 115 and 155 litres (vertical boilers) of capacity comprising between 550 and 1300 litres (horizontal boilers);

operating at maximum service pressure of 7 bars;

conform to the essential requirements of the following European directives:

| • 97/ 23/CE   | "Pressure Equipment Directive"   |
|---------------|----------------------------------|
| • 89/ 336/CEE | "Electromagnetic Compatibility " |
| • 73/ 23/CEE  | "Low Voltage Directive"          |

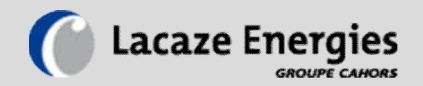

# **Certificate of hydraulic testing**

The company LACAZE Energies systematically carries out leak tests on all its boilers and delivers a certificate of hydraulic testing. The pressure applied during the test is 1.43 times the maximum service pressure.

Example of a hydraulic certificate:

# **Certificate of hydraulic testing**

The company LACAZE Energies hereby attests that the electric hot water boilers, vertical or horizontal (CEEV / CEEH):

Of power comprising between 36 and 288 kW (vertical boilers) Of power comprising between 315 and 1400 kW (horizontal boilers)

Of capacity comprising between 115 and 155 litres (vertical boilers) Of capacity comprising between 550 and 1300 litres (horizontal boilers);

operating at maximum service pressure of 7 bars;

have been subjected to hydraulic testing at a pressure of 10 bars in order to check the water tightness of the tank and accessories, and the quality of the welds.

Dated the , at

, by

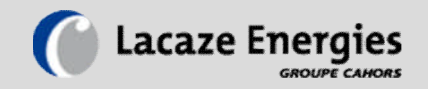

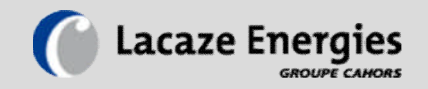

# ELECTRIC HOT WATER BOILER FOR CENTRAL HEATING ENERGIS

**INSTRUCTION MANUAL** 

(IU-0010-EN-201102)